## Creating a New CRR Membership Account

- 1. Go to https://colonialrunners.org/join/ or access this link from our website
- 2. Click on the red "Join Now" button.

If you would like to join the Colonial Road Runners or renew your membership, use the registration link below.

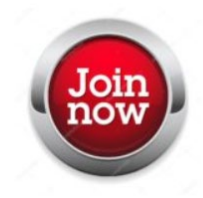

**3.** Select your membership level – add membership as an Individual or as a Family (includes up to 8 members). Click Continue.

Select Your Membership Level

| lar family membership price is \$25 as of 10/1/24 - early bird discount |
|-------------------------------------------------------------------------|
| ly membership increases to \$30 on 11/1/24, and then \$35 on 12/1/24.   |
| - Add Membership                                                        |
| ł                                                                       |

- **4.** Complete all required fields as indicated by the asterisk (\*). Please note that the email address and password created here will be used to access your account moving forward.
  - Note: if you have an existing Run Sign Up account under the same email address, you will receive an error message. Recommendation is to use the Help button and submit at ticket to Run Sign Up to assist with merging accounts.
- 5. Agree to the waiver and click Continue
- **6.** Enter your payment information, and then click Confirm Payment. You will receive an email confirming your registration within 3-5 minutes.
- 7. Once completed, you can login to your Run Sign Up account and manage your membership under My Profile.